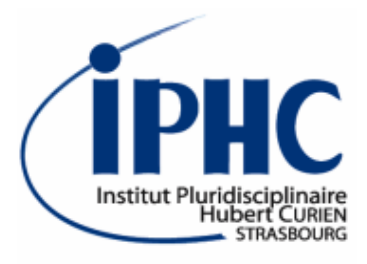

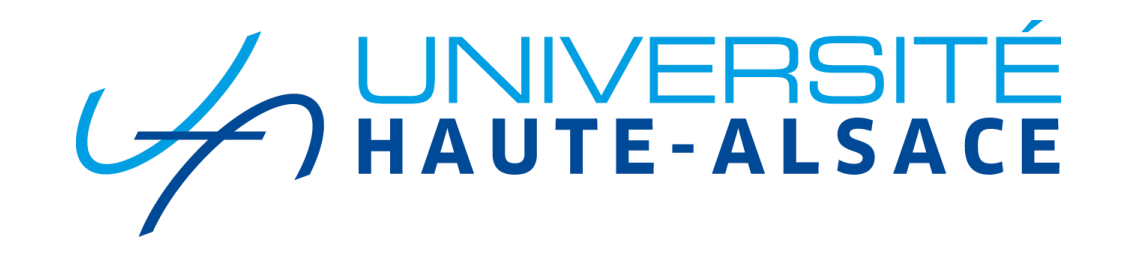

## Analysis and reinterpretation with MadAnalysis 5

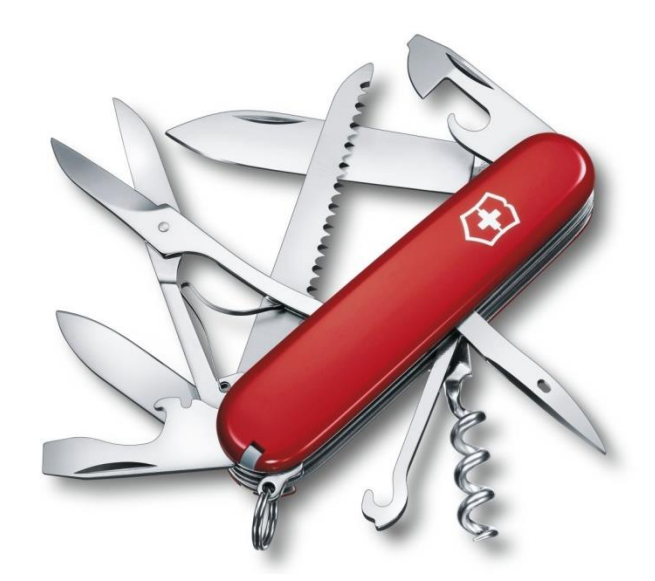

### Eric CONTE, Benjamin FUKS

FeynRules/MadGraph School on Collider Phenomenology 2018 19-23 November 2018, Hefei (China)

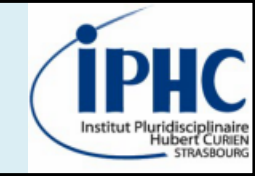

- 1. What is MadAnalysis 5?
  - 2. Software architecture
    - 3. Plotting histograms
- 4. Defining a simple selection
  - 5. Applying recast analyses
    - 6. Epilogue

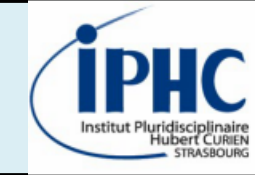

## 1. What is MadAnalysis 5?

- 2. Software architecture
  - 3. Plotting histograms
- 4. Defining a simple selection
  - 5. Applying recast analyses
    - 6. Epilogue

## 1. What is MadAnalysis 5?

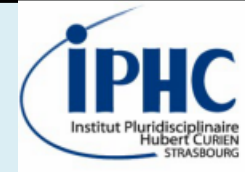

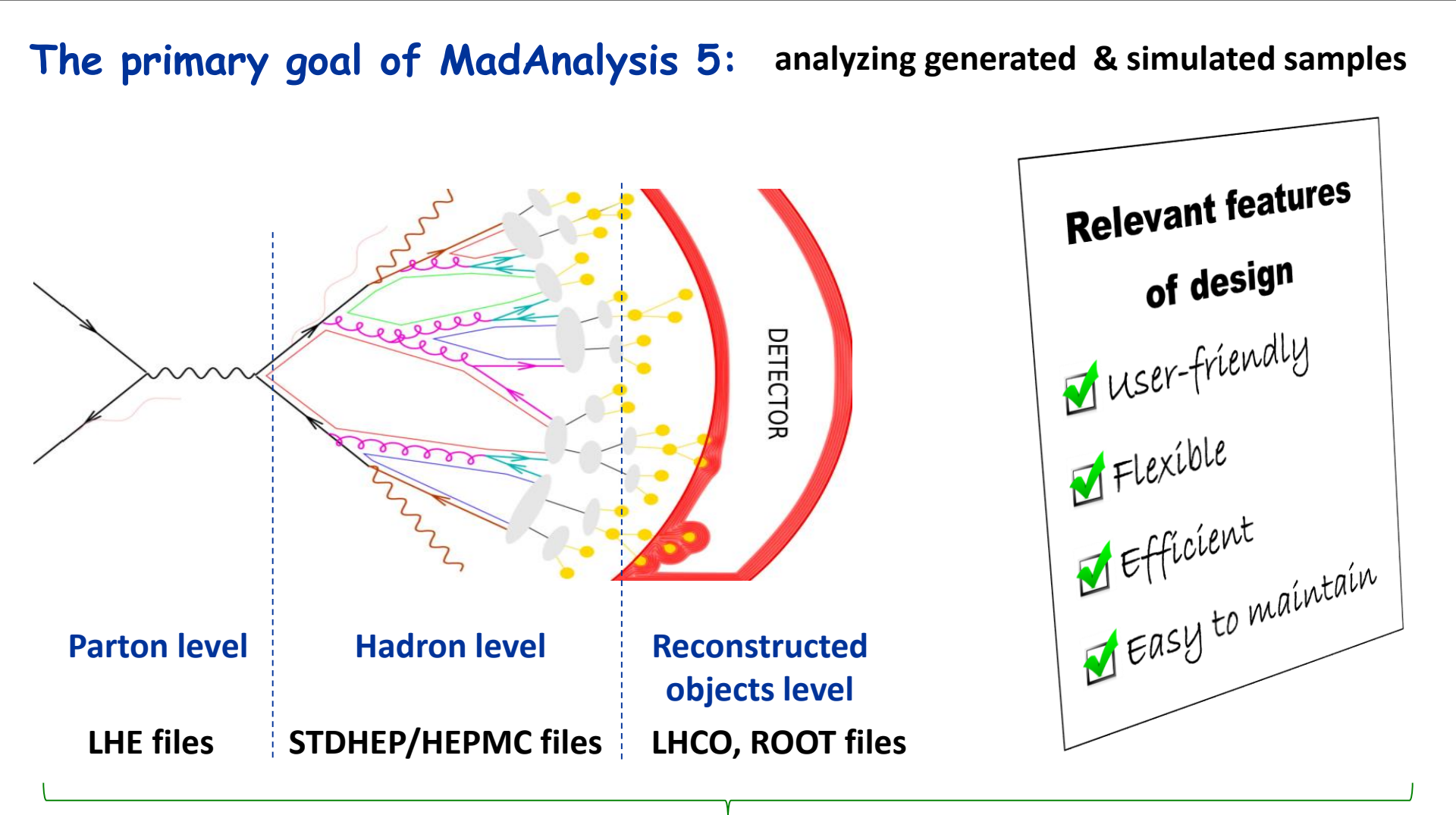

#### A unique framework : MadAnalysis 5

E. Conte

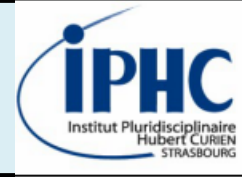

### Example of basic features:

- Reading of signal and background event files
- Production of histograms for different distributions.
- Definition of various selection cuts on the input samples.
- Results of the analysis summed up by a S/B-like ratio table.
- Dumping results in a smart report (PDF, DVI or HTML)

| Dataset                                | Integral | Entries / events | Mean       | RMS           | Underflow    | Overflow  |
|----------------------------------------|----------|------------------|------------|---------------|--------------|-----------|
| defaultset                             | 82747    | 0.752            | 42.8177    | 21.36         | 0.0          | 1.296     |
|                                        |          | Statistic        | s table    |               |              |           |
| $\int_{100}^{10} = 10 \text{ fb}^{-1}$ |          |                  |            |               |              |           |
| T) nm                                  |          |                  |            |               |              |           |
| Jo 300                                 | 0 =      |                  |            |               |              |           |
| 200                                    | 0        |                  |            |               |              |           |
| 100                                    |          |                  |            |               |              |           |
|                                        | 0 10     | 20 30 40         | 50 60<br>F | 70 80<br>[mu] | 90<br>(GeV/0 | 100<br>:) |

# 1. What is MadAnalysis 5?

### But MadAnalysis 5 can do other things for you:

- Writing the events in Producing special plots such as another data format. **ME/PS** merging validation plots (see talk devoted to merging) Applying a jet-clustering analysis in the **expert** algorithm to your mode hadronic events **Recasting an existed** 
  - Applying a **fast-simulation** detector (Delphes or home-made) to your hadronic events

- Designing a sophisticated
- analysis and computing a **limit** to a BSM signal

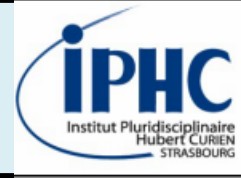

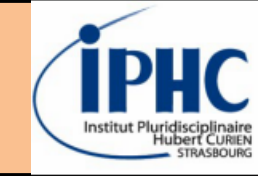

1. What is MadAnalysis 5?

## 2. Software architecture

- 3. Plotting histograms
- 4. Defining a simple selection
  - 5. Applying recast analyses
    - 6. Epilogue

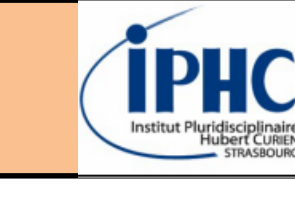

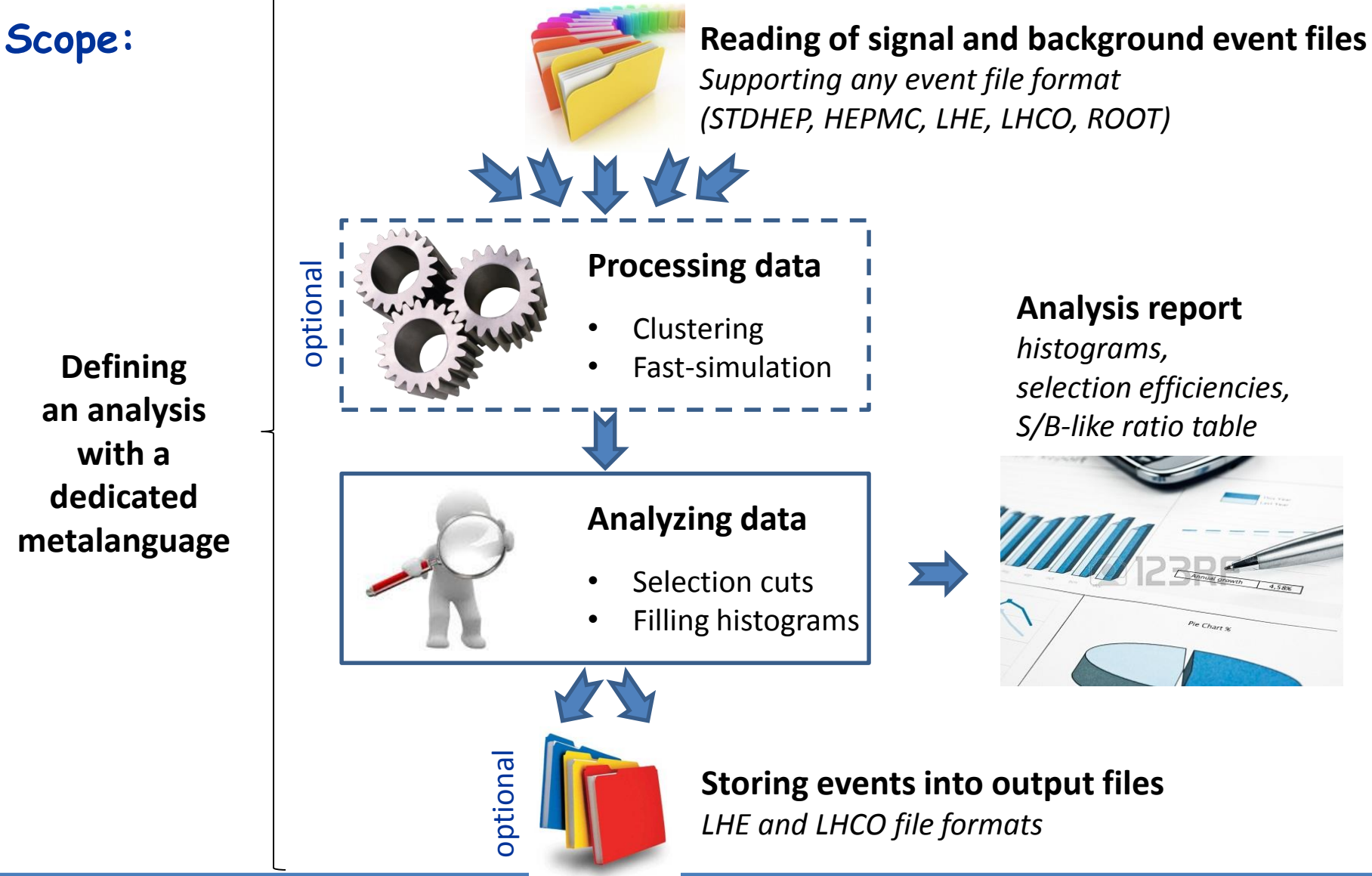

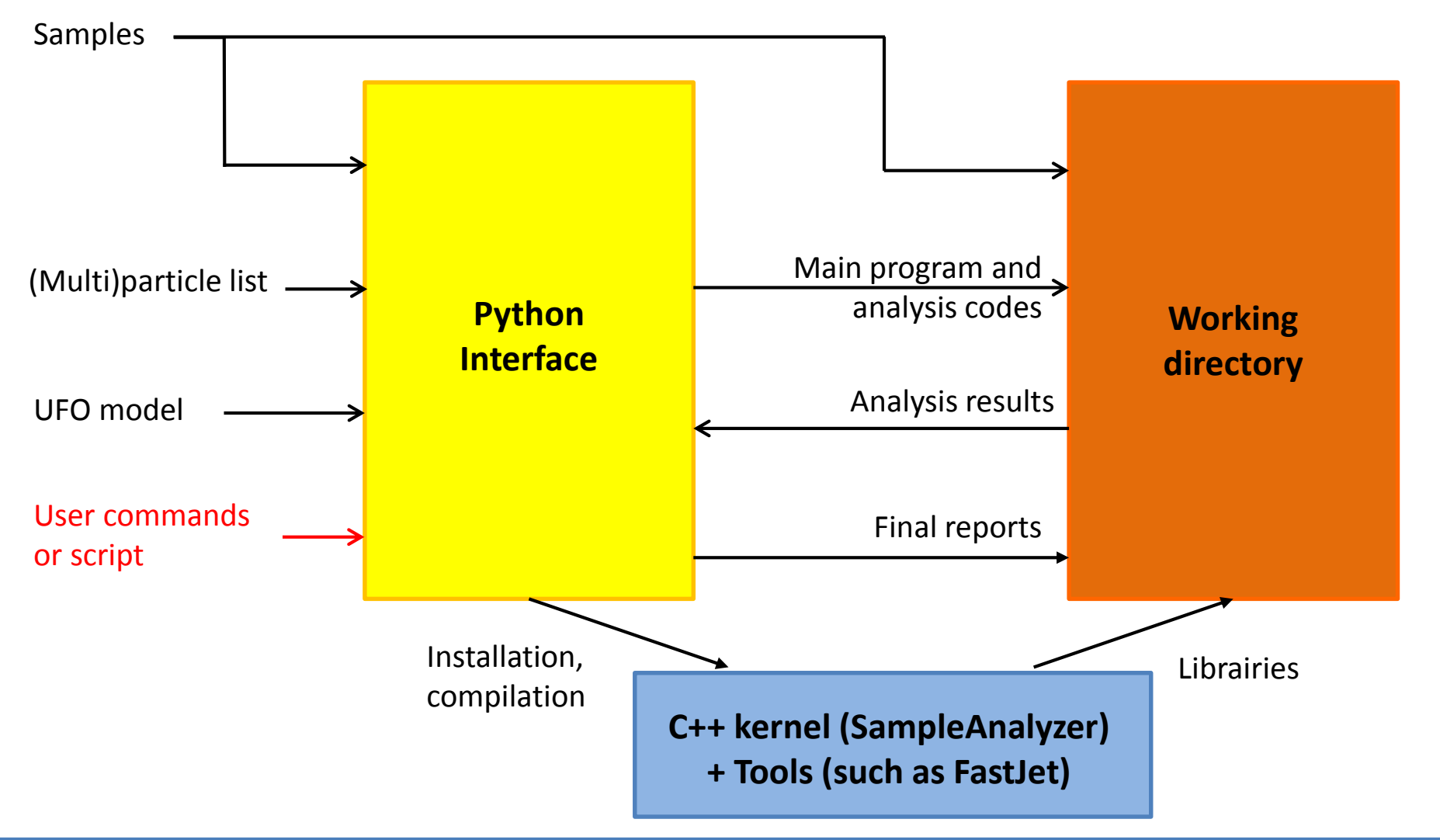

### Software architecture

MadAnalysis has an **expert mode** (developer-friendly) :

- C++ programming within the SampleAnalyzer framework.
- The Python interface creates a blank analysis as a starting point.

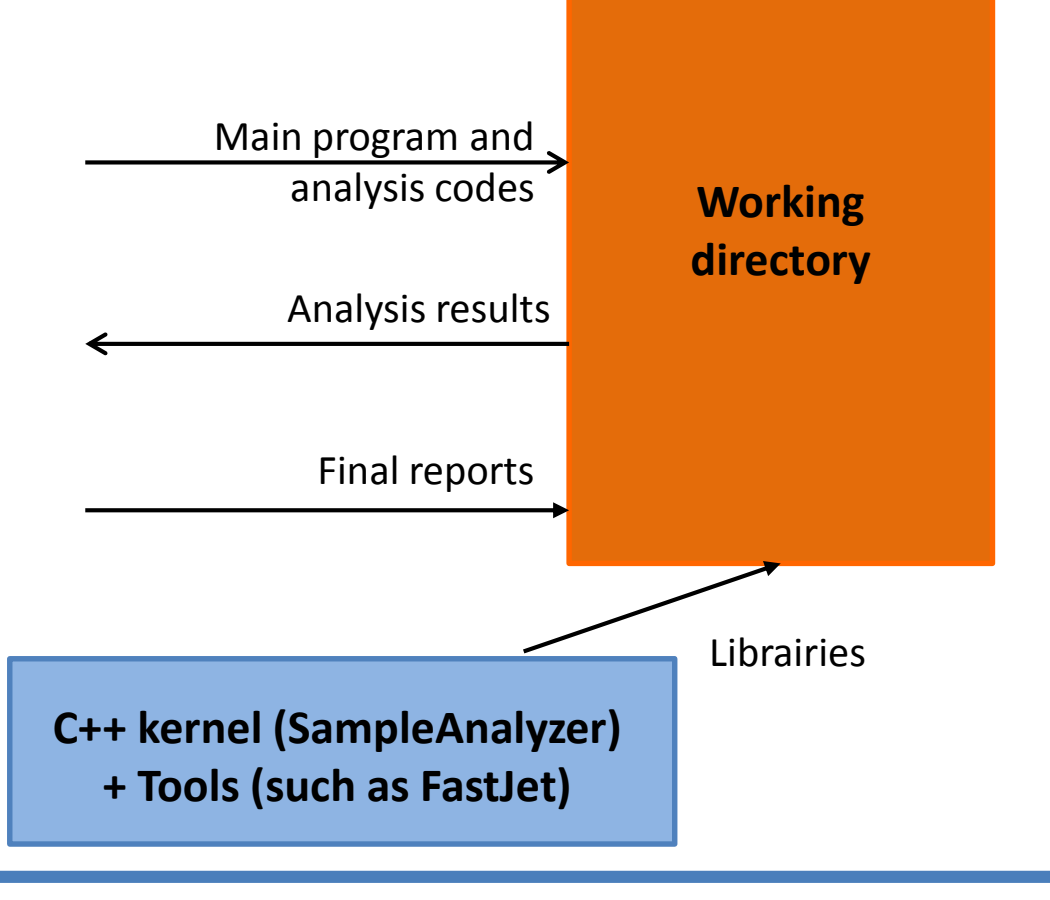

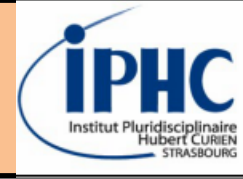

### Institut Pluridisciplinaire Hubert CURIEN STRASBOURG

#### Two ways of using MadAnalysis

#### Normal mode

= user-friendly

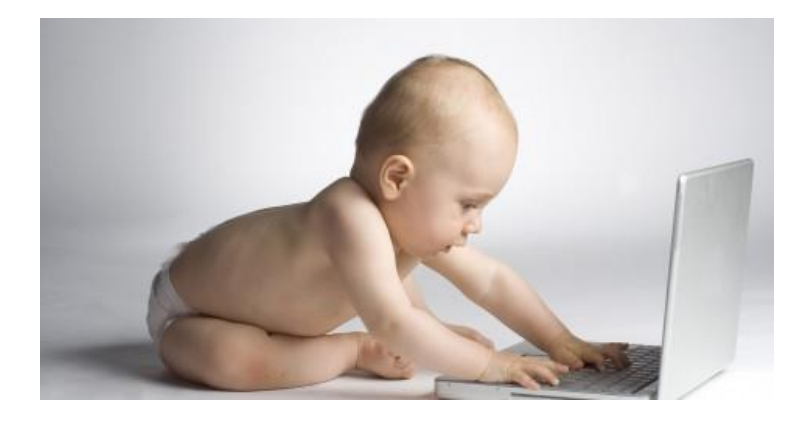

- Based on a Python console
- Analysis definition is based on a intuitive meta-language
- Plots & chart-flow automatically done
- Transparent interface to known HEP programs

### Expert mode

### = developer-friendly

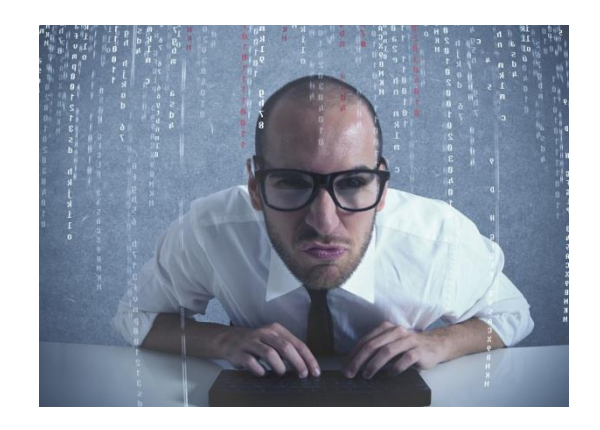

- Writing your analysis in C++ language
- Facilitated development due to general services, physics library, program interfaces
- Analysis results are dumped into text files

#### Institut Pluridisciplinaire Hubert Current Strasbource

#### How to install MadAnalysis 5?

- 1<sup>st</sup> way: downloading the package from the webpage: <u>https://launchpad.net/madanalysis5</u>
- **2<sup>nd</sup> way:** installing from MG\_aMC@NLO console:

mg5> install MadAnalysis5

The program will be stored in the folder HEPTools/MadAnalysis5

#### Requirements

| Mandatory packages   |
|----------------------|
| g++                  |
| Python v>2.6 (not 3) |
| Makefile             |
|                      |

| Optional packages |
|-------------------|
| Delphes           |
| FastJet           |
| Zlib              |
| PDFLatex          |
| Latex             |

#### **Graphical driver**

For histogramming, there are 3 possibilities:

 ROOT (version > 5.27)

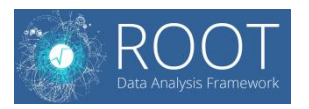

 MatPlotlib (version > 1.0.1)

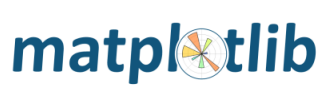

• None

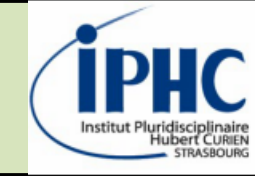

- 1. What is MadAnalysis 5?
  - 2. Software architecture

- 4. Defining a simple selection
  - 5. Applying recast analyses
    - 6. Epilogue

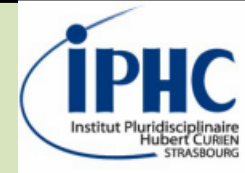

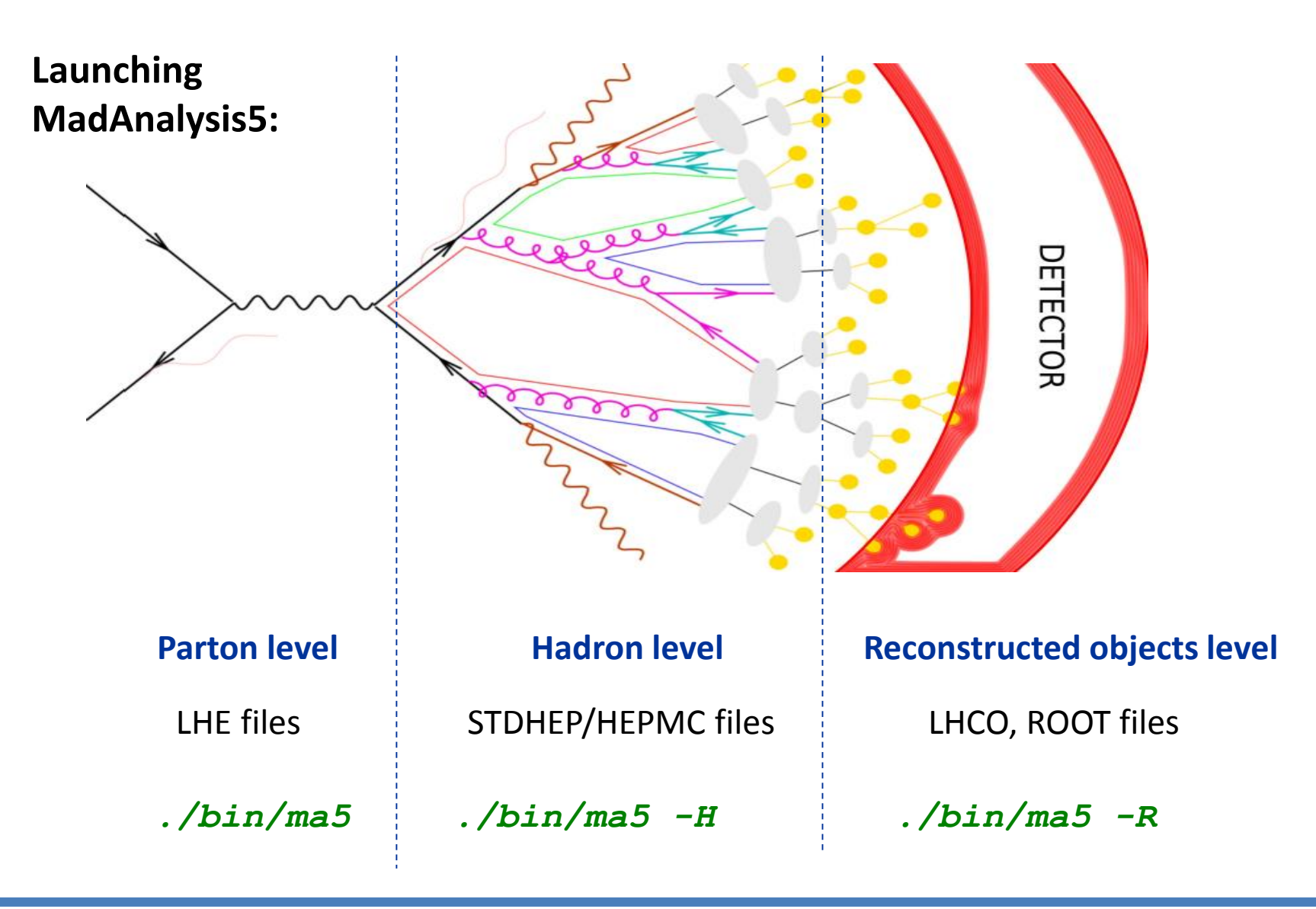

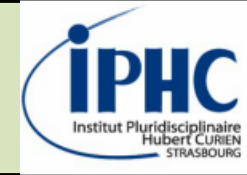

#### The console

ma5>

#### Very similar to the MG\_aMC@NLO one:

- Inline help. Just type **help**
- Autocompletion with tabulation key
- History of the commands
- Possibility to launch shell commands by starting with !
- Multiline command separating by ;
- Allowing comments starting with #
- Colored logger with several levels of criticality
- alternative to interactive interface: scripts

#### How to quit?

• Just type quit

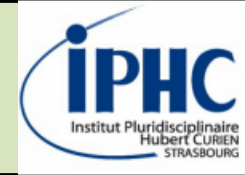

= +13 -13

### Defining new particles and multiparticles

Particles are defined by **labels**, which could point to one or several **PDG-id**. SM and MSSM labels are automatically loaded at the starting of MadAnalysis.

• Defining your own particle labels:

| ma5> define mu = mu+ mu- | or | ma5> define mu |
|--------------------------|----|----------------|
|--------------------------|----|----------------|

• The user can import the labels from a UFO model:

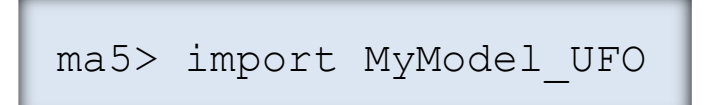

• Display the list of particles and multiparticles:

```
ma5>display_particles
MA5: a b b1 b1~ b2 b2~ b~ c cl cl~ cr cr~ c~ d dl dl~ [...]
ma5>display_multiparticles
MA5: hadronic invisible j l+ l- p vl vl~
```

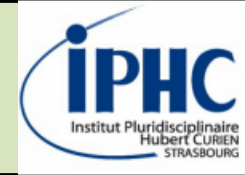

### Defining new particles and multiparticles

Particles are defined by **labels**, which could point to one or several **PDG-id**. SM and MSSM labels are automatically loaded at the starting of MadAnalysis.

• Defining your own particle labels:

|      | ma5> define mu = mu+ mu-                                                                                     | or                   | ma5> define mu = +13 -13                 |
|------|----------------------------------------------------------------------------------------------------|----------------------|------------------------------------------|
| The  | user can import the labels from a U                                                                          | JFO mod              | lel:                                     |
|      | ma5> import MyModel_UFO                                                                                      |                      | related to MET and<br>hadronic activity. |
| Disp | lay the list of particles and multipar                                                                       | rticles:             |                                          |
|      | ma5>display_particles<br>MA5: a b b1 b1~ b2 b2~ b<br>ma5>display_multiparticles<br>MA5: hadronic invisible j | c cl c<br>;<br>1+ 1- | cl~ cr cr~ c~ d dl dl~ […]<br>p vl vl~   |

#### IPHC Institut Pluvidisciplinaire Hubert Curranter Strasbourg

### Importing a dataset

- For MadAnalysis, a **dataset** is a collection of samples which will be merged.
- Supported format: LHE, STDHEP, HEPMC, LHCO, ROOT
- Wildcards are allowed  $\rightarrow$  several files can be imported at the same time

• Importing samples without specifying a dataset name [default set]

ma5> import tt\*.lhe

• Importing samples by specifying the dataset name

ma5> import tt\*.lhe as ttbar
ma5> import Wj\*.lhe as Wjets

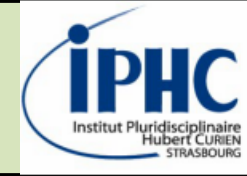

### Defining an analysis: plots

#### <u>Histograms</u>

- Observable can be related to the event or the properties of a particle
- Plethora of observables: N, E, ET, M, MT, P, PT, PX, PY, PZ, THETA, ETA, ..., ALPHAT
- Including sophisticated observables: ALPHAT, MT2, MT2W

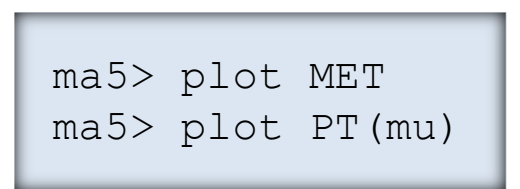

#### ma5> plot M(mu+ mu-)

#### More options are available:

- Specifying the histogram binning
- Specifying other options

ma5> plot MET 100 0 1000

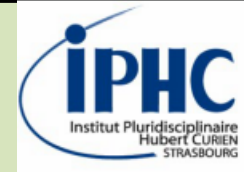

### Some global information of your analysis

```
ma5>display main
    MA5:
MA5:
             main program
MA5:
    MA5:
    currentdir = /grid mnt/home/econte/MA5/v1.6/v1.6beta
MA5:
    graphic renderer = root
MA5:
    histogram normalization mode = lumi weight
    integrated luminosity = 10 fb^{-1}
MA5:
MA5:
    output file = none
MA5:
    figure of merit (fom) - formula num 4: S/sqrt(S+B)
    *****
MA5:
MA5:
    File extension readable in this session: .lhe .hep .hepmc [..]
    File extension NOT readable in this session: .root .lhco [..]
MA5:
    MA5:
MA5:
    fast-simulation package : none
MA5:
    isolation algorithm : cone
    + cone radius = 0.5
MA5:
MA5:
    MA5:
    recasting mode: off
MA5:
```

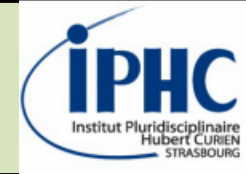

### Change global information of your analysis

• Integrated luminosity

ma5> set main.lumi=1000

• Normalization of plots

ma5> set main.normalize =
lumi lumi\_weight none

• Stacking method of plots

ma5>set main.stacking\_method =
normalize2one stack superimpose

• Choice of the graphical render

ma5> set main.graphic\_render =
matplotlib none root

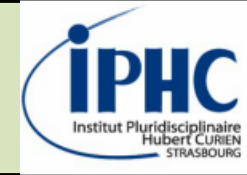

### Launching the analysis:

This can be done by the command **submit** 

- Creating a working directory (with a default name if no name is specified)
- Compiling the C++ job
- Launching the analysis over the different samples contained in the datasets

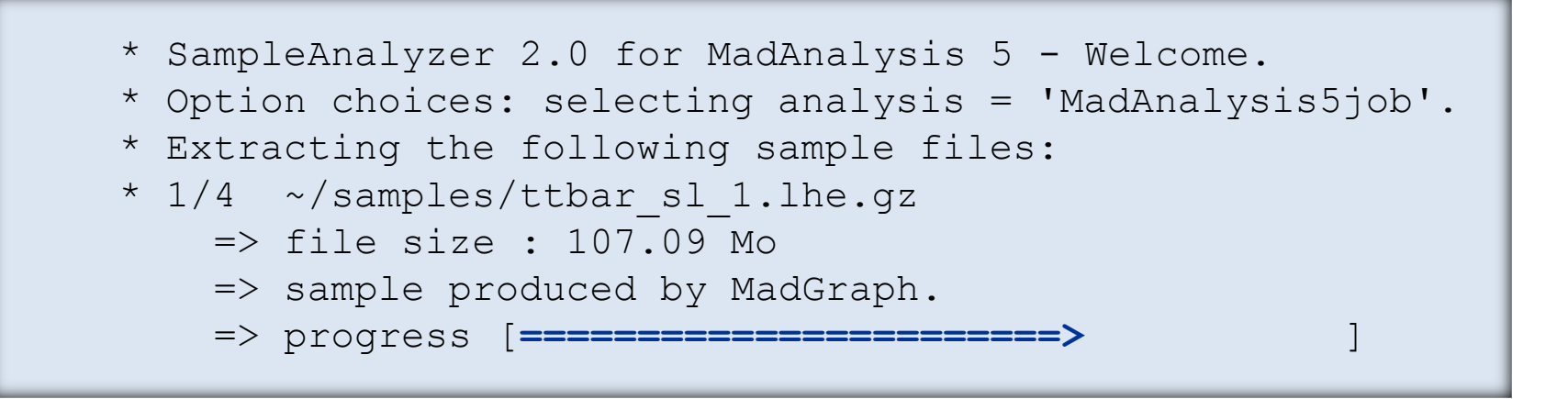

If you modify, after the submission, the analysis or the layout of the plots,

the results can be updated in an optimized way by the command **resubmit**.

#### IPHC Institut Pluridisciplinaire Hubert CUREN STRASBOURG

### Opening a generated report:

The command **open** displays the HTML report of the last job created.

Reports in PDF and DVI format are also available.

|                                                         | AD5                                                                                                    | MadAnalysis 5 report                                                                                                    |  |
|---------------------------------------------------------|----------------------------------------------------------------------------------------------------|----------------------------------------------------------------------------------------------------|--|
| <b>F</b>                                                | lease visit us.                                                                                                    | Created by econte on 21 November 2018, 22:58:07                                                                                                    |  |
| PDF version of<br>this report                           |                                                                                                    | Setup                                                                                                    |  |
| <ul> <li>Download here</li> </ul>                       | Command history                                                                                                    |                                                                                                    |  |
| Setup                                                   | ma5>import /grid_mnt/optsbg_                                                                                                    | datadata6/cms/econte/tools/signal.lhe.gz as mySignal                                                                                                    |  |
| <ul><li>Command history</li><li>Configuration</li></ul> | <pre>ma5&gt;set my51gna1.xsection = 10 ma5&gt;import /grid_mnt/optsbg_ ma5&gt;reject MET &lt; 50</pre>                                                                                                    | datadata6/cms/econte/tools/background.lhe.gz as myBackground                                                                                                    |  |
| Datasets                                                | ma5>select PT(j) > 40<br>ma5>reject N(j) = 0                                                                                                    |                                                                                                    |  |
| <ul><li>mysignal</li><li>mybackground</li></ul>         | ma5>submit toto Configuration                                                                                                    |                                                                                                    |  |
| Histos and cuts                                         | <ul> <li>MadAnalysis version 1.7.14</li> </ul>                                                                                                    | (2018/11/20).                                                                                                    |  |
| <ul><li>Cut 1</li><li>Cut 2</li><li>Cut 3</li></ul>     | <ul> <li>Histograms given for an inte</li> </ul>                                                                                                    | grated luminosity of 10 fb <sup>-1</sup> .                                                                                                    |  |
| Summary                                                 |                                                                                                    | Datasets                                                                                                    |  |
| <ul> <li>Cut-flow charts</li> </ul>                     | mysignal                                                                                                    |                                                                                                    |  |
|                                                         | <ul> <li>Samples stored in the direct</li> <li>Sample consisting of: signal</li> <li>Generated events: 100000 e</li> <li>Cross section imposed by th</li> <li>Normalization to the luminos</li> <li>Ratio (event weight): 100 - 1</li> </ul> | cory: /grid_mnt/home/econte/MA5/fuks/v1.7beta.<br>events.<br>e user: 1000.0 pb.<br>sity: 10000000 +/- 0 events.<br>warning: please generate more events (weight larger than 1)! |  |

23

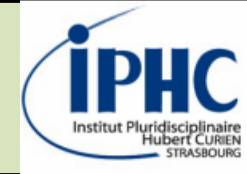

### **Opening a generated report:** Details on sample information

| Path to the event file | Nr. of events | Cross section (pb) | Negative wgts (%) |
|------------------------|---------------|--------------------|-------------------|
| mg5_merged.hep.gz      | 5116          | 162.0              | 0.0               |

| Path to the event file | Nr. of events | Cross section (pb) | Negative wgts (%) |
|------------------------|---------------|--------------------|-------------------|
| amcatnlo.hw.hep.gz     | 9993          | 313                | 8.4               |

- By default, MadAnalysis5 takes into account the **event-weights** contained in the samples. If no event-weights are available, there are set to one.
- MadAnalysis5 handles **negative event-weights** produced by NLO generators and propagates them properly into the uncertainties calculation.

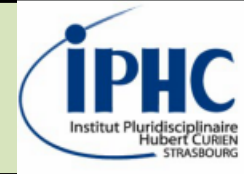

### **Opening a generated report:** Details on histogramming

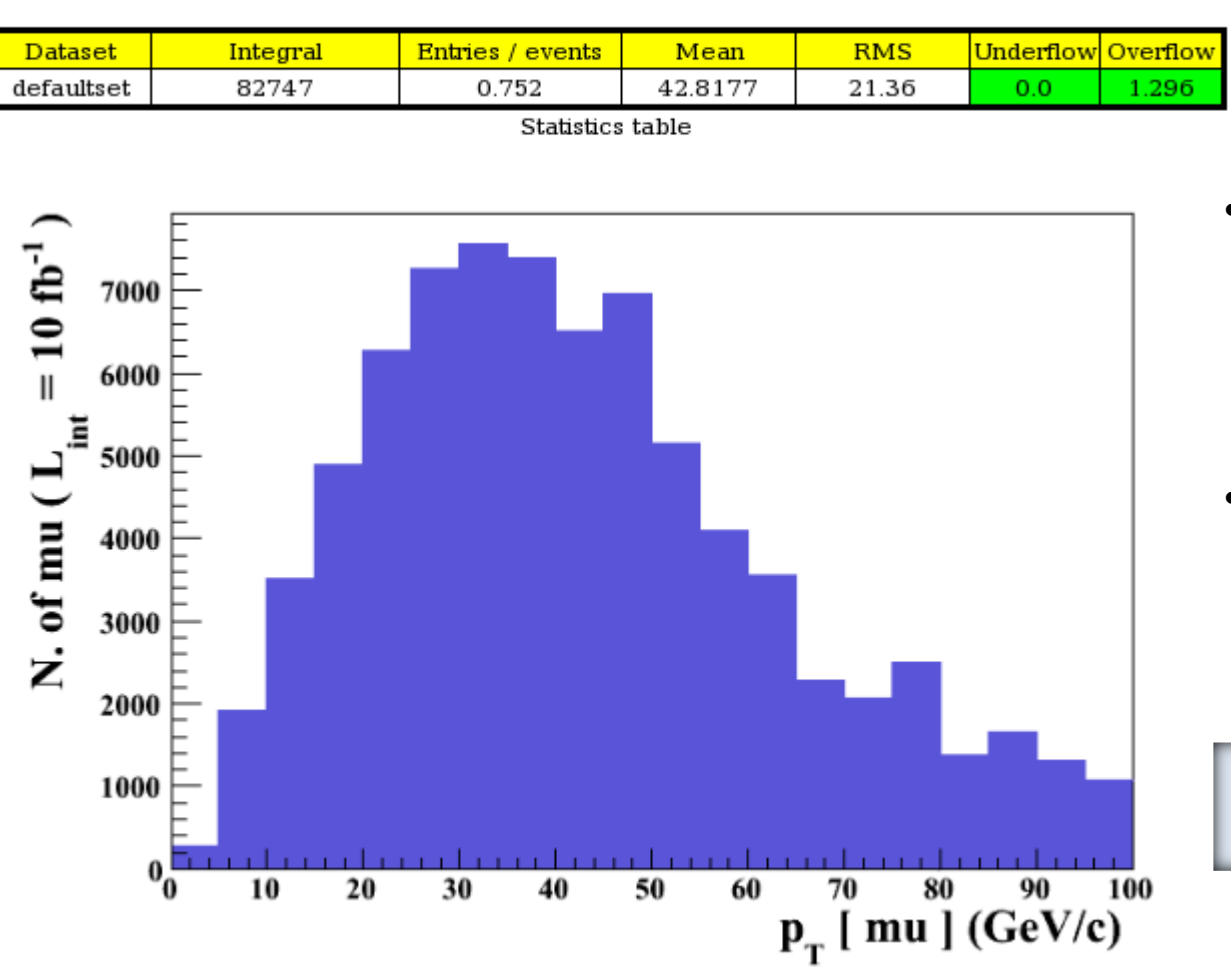

- the cross section of the sample is automatically extracted from the sample
- Integrated luminosity is by default 10 fb<sup>-1</sup>. This value can be set by the user:

```
ma5> set main.lumi =
```

#### IPHC Institut Pluridisciplinaire Hubert Current STRASBOURG

### Accessing histogram scripts

- When you launch an analysis, MadAnalysis 5 will save the histograms in scripts:
  - A C++ script for ROOT
  - A Python script for Matplotlib
  - ightarrow Easy to tune your figures before publishing

This script can be found in the folder: <analysis folder>/Histos/selection\_\*

Displaying the histograms can be done with ROOT or Matplotlib (if you have installed them) :

bash> root selection 0.C

bash> python selection\_0.py

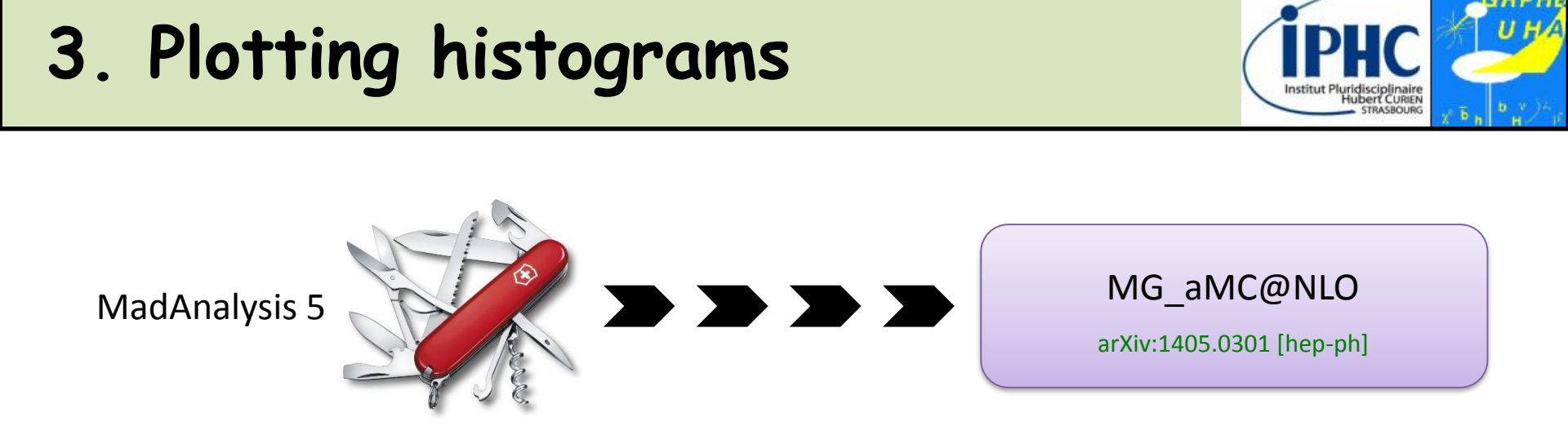

• Installing MadAnalysis 5 from MG\_aMC@NLO console

MG aMC@NLO> install MadAnalysis

#### • Defining the physics process and launching the generation

| The following switches determine which programs are run: |                                       |  |  |  |  |
|----------------------------------------------------------|---------------------------------------|--|--|--|--|
| /                                                        | (                                     |  |  |  |  |
| 1. Choose the shower/hadronization program:              | shower = Not installed                |  |  |  |  |
| 2. Choose the detector simulation program:               | <pre>detector = Not installed  </pre> |  |  |  |  |
| 3. Run an analysis package on the events generated:      | analysis = MADANALYSIS_5              |  |  |  |  |
| 4. Decay particles with the MadSpin module:              | madspin = OFF                         |  |  |  |  |
| 5. Add weights to events for different model hypothesis: | reweight = OFF                        |  |  |  |  |
| \                                                        | /                                     |  |  |  |  |

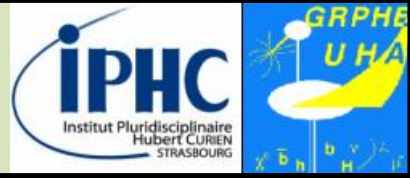

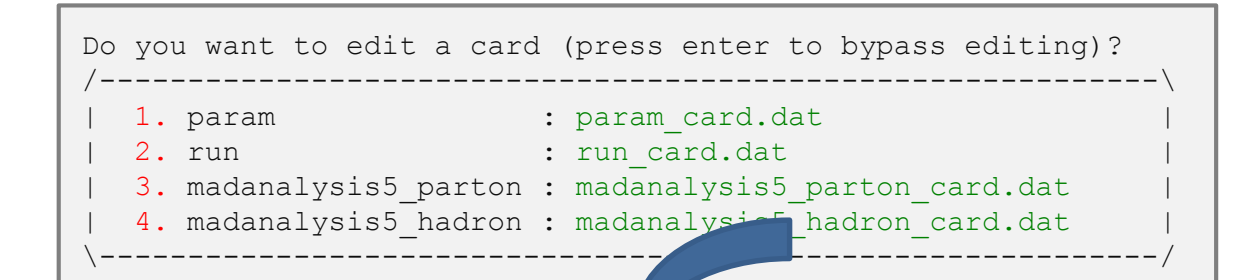

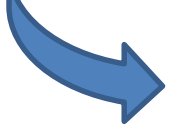

#### MadAnalysis5 interface

Generation of a default analysis card tuned for the final state produced (here a dilepton pair production)

```
# Multiparticle definition
define vl = 12 \ 14 \ 16
define vl \sim = -16 - 14 - 12
define invisible = ve ve~ vm vm~ vt vt~ vl vl~
# Histogram drawer (options: matplotlib or root)
set main.graphic render = root
# Global event variables
plot THT 40 0 500 [logY]
plot MET 40 0 500 [logY]
plot SQRTS 40 0 500 [logY]
# PT and ETA distributions of all particles
plot PT(e-[1]) 40 0 500 [logY]
plot ETA(e-[1]) 40 -10 10 [logY]
plot PT(e+[1]) 40 0 500 [logY]
plot ETA(e+[1]) 40 -10 10 [logY]
# Invariant-mass distributions
plot M(e-[1] e+[1]) 40 0 500 [logY]
# Angular distance distributions
plot DELTAR(e-[1], e+[1]) 40 0 10 [logY ]
```

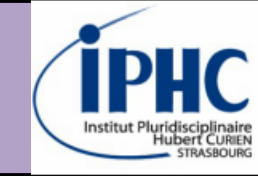

- 1. What is MadAnalysis 5?
  - 2. Software architecture
    - 3. Plotting histograms

- 5. Applying recast analyses
  - 6. Epilogue

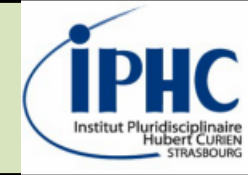

### **Importing datasets**

• Possibility to tag datasets as **signal** or **background**.

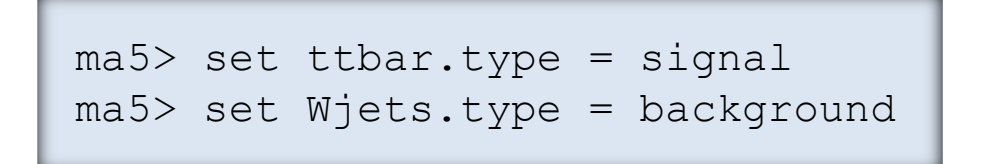

### Change the FOM (figure of merit)

• Figure of merit (FOM) formula

ma5> set main.fom.formula = 1

1 = S/B, 2=S/sqrt(B), 3=S/(S+B), 4=S/sqrt(S+B), 5=S/sqrt(S+B+xB<sup>2</sup>)
ma5> set main.fom.x = 0.1

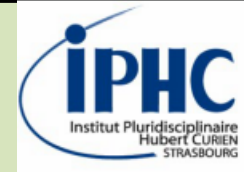

### Defining an analysis: cuts

2 equivalent commands are available:

- **Select:** keep an event if a criterion is satisfied
- **Reject:** remove an event if a criterion is satisfied
- <u>Cuts</u>: selecting / rejecting events

```
ma5> reject MHT < 50
ma5> select N(mu) >= 2
```

• <u>Cuts</u>: selecting / rejecting a particle or a combination

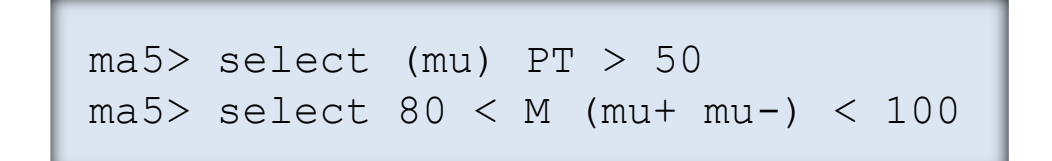

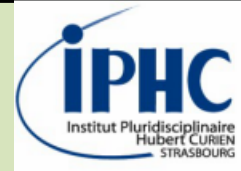

Signal regions

• Defining a signal region:

ma5> define\_region S1
ma5> define\_region S2

• Applying a cut selection in a given signal region

ma5> select N(b)=1 {S1}
ma5> select N(b)=2 {S2}
ma5> select N(j)>0 {S1 S2}
ma5> select N(mu)>0

 Display all defined signal regions and the corresponding selection cuts:

```
ma5> display regions
MA5: ***** List of defined regions *****
MA5: > Region 1: S1
MA5: ** Cut - 1: select N ( b ) = 1.0
MA5: ** Cut - 2: select N ( j ) > 0.0
MA5:
      ** Cut - 3: select N ( mu+ ) > 0.0
MA5:
     > Region 2: S2
MA5:
      ** Cut - 1: select N ( b ) = 2.0
MA5:
      ** Cut - 2: select N ( j ) > 0.0
      ** Cut - 3: select N ( mu+ ) > 0.0
MA5:
     MA5:
```

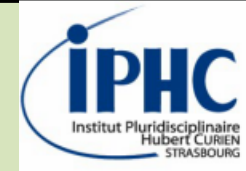

### Results displayed in the report

#### Cut 1

#### \* Cut: reject MET < 50.0

| Dataset      | Events kept:<br>K | Rejected events:<br>R | Efficiency:<br>K / (K + R) | Cumul. efficiency:<br>K / Initial |
|--------------|-------------------|-----------------------|----------------------------|-----------------------------------|
| mysignal     | 293578 +/- 507    | 635437 +/- 681        | 0.316010 +/- 0.000482      | 0.316010 +/- 0.000482             |
| mybackground | 6019047 +/- 19855 | 40968053 +/- 134259   | 1.28e-01 +/- 4.88e-05      | 1.28e-01 +/- 4.88e-05             |

#### Summary

. . .

#### **Cut-flow charts**

- How to compare signal (S) and background (B): S/sqrt(S+B).
- Object definition selections are indicated in cyan.
- Reject and select are indicated by 'REJ' and 'SEL' respectively

| Cuts               | Signal (S)     | Background (B)      | S vs B            |
|--------------------|----------------|---------------------|-------------------|
| Initial (no cut)   | 929016 +/- 750 | 46987100 +/- 153962 | 134.209 +/- 0.241 |
| REJ: MET < 50.0    | 293578 +/- 507 | 6019047 +/- 19855   | 116.847 +/- 0.269 |
| SEL: PT (j) > 50.0 | 274264 +/- 492 | 6019047 +/- 19855   | 109.328 +/- 0.258 |

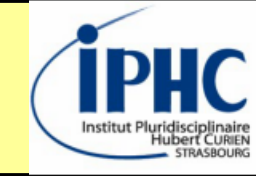

- 1. What is MadAnalysis 5?
  - 2. Software architecture
    - 3. Plotting histograms
- 4. Defining a simple selection

## 6. Epilogue

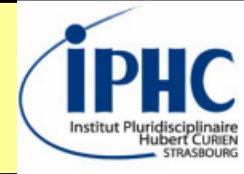

#### Intensive search of BSM is ongoing at the LHC:

- Looking for promising signatures (SMS, bottom-up approach, ...)
- Setting limits

→ Several benchmarks are chosen for showing the performance the analysis Ex: SUSY analysis, VLQ research, ...

#### Difficulty to be exhaustive in interpretation:

- covering all the parameter space of a given model
- testing all the existing models
- testing all the new models which could be conceived after the analysis

→ We must be able to launch an existing analysis, tomorrow or in few years, with a different signal benchmark and to compute a limit.

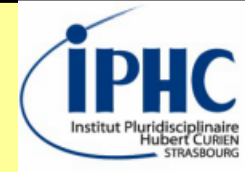

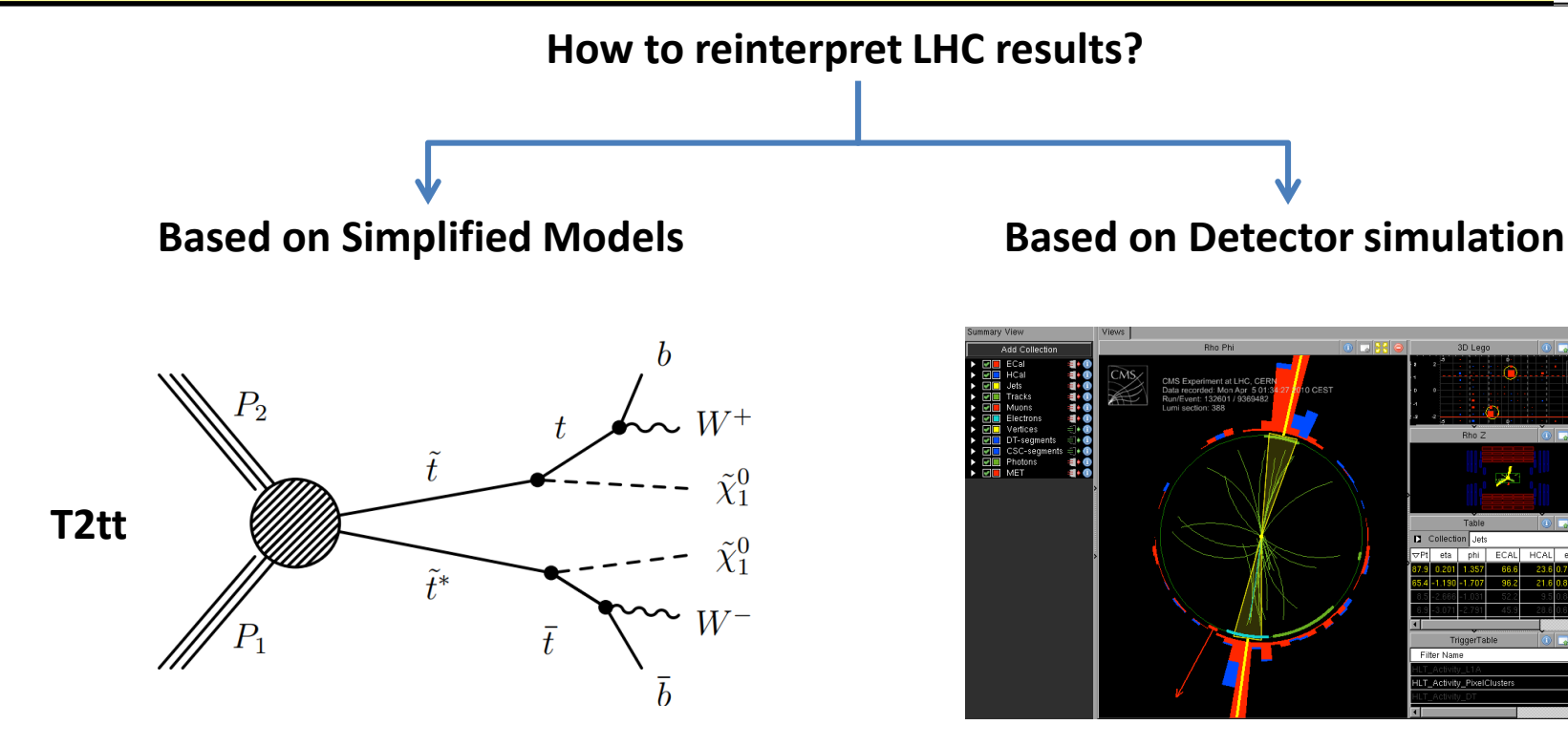

- Work with event topology
- Properties are reduced to mass spectrum, xsection and BR

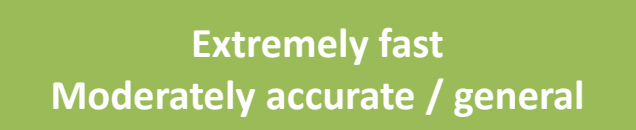

- Mimicking simulation + reconstruction + selection acheived by CMS or ATLAS
- « Very-fast » simulation

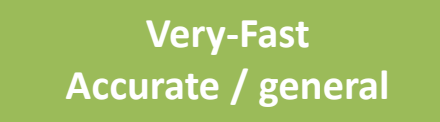

E. Conte

FeynRules/MadGraph School 2018 - Analysis and reinterpretation with MadAnalysis 5

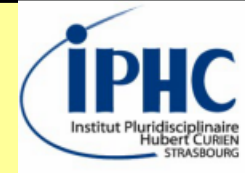

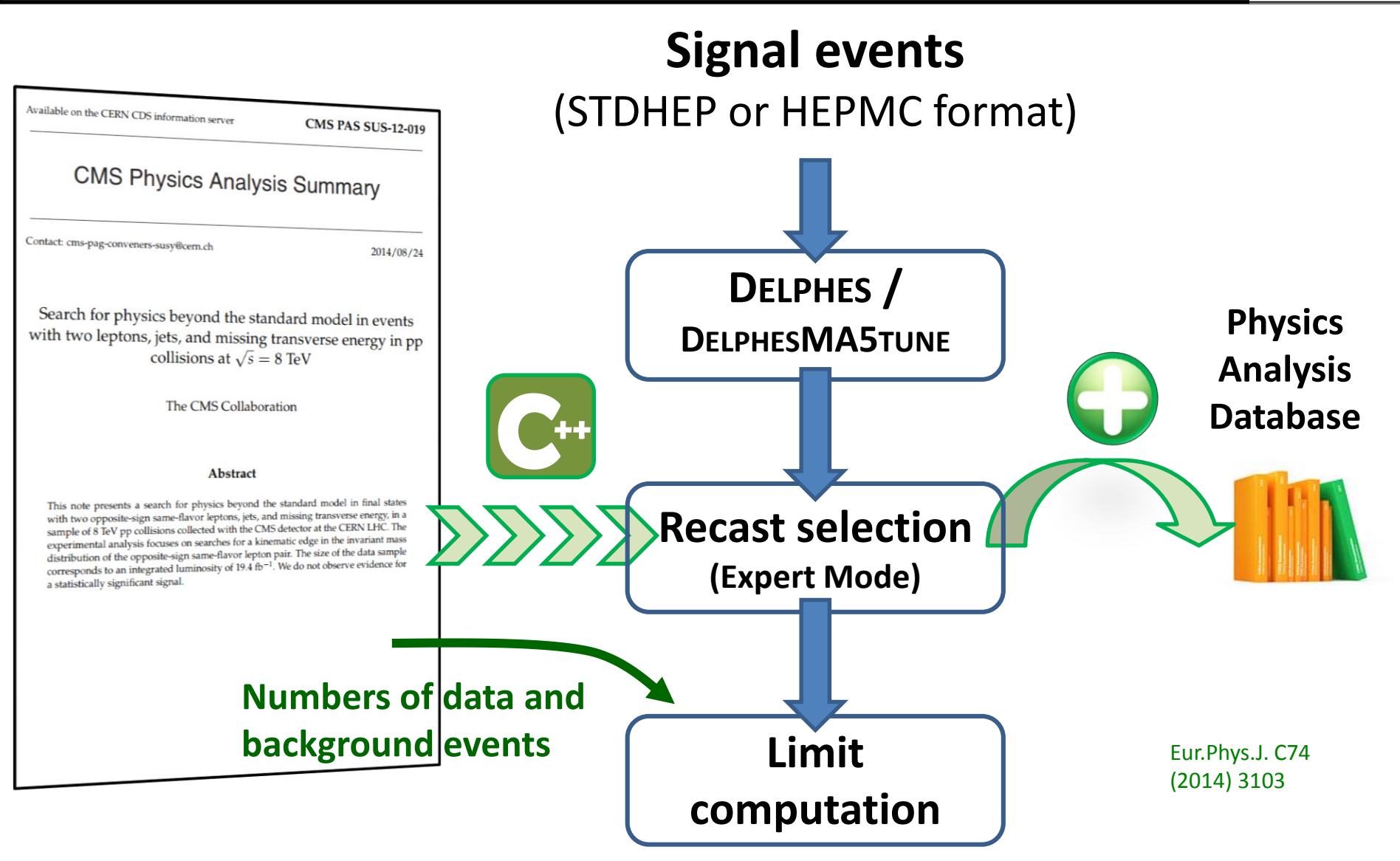

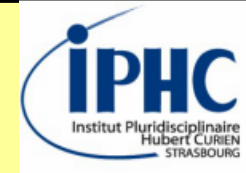

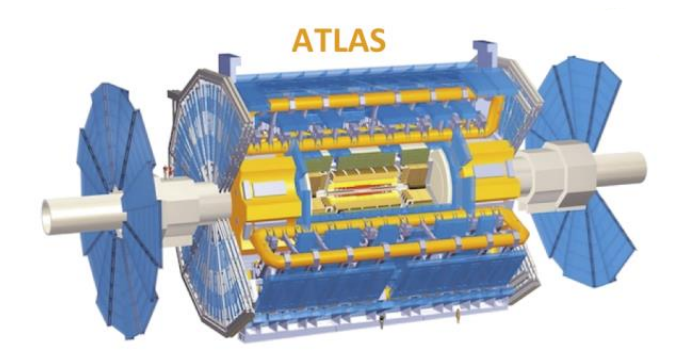

Detector very-fast-simulation

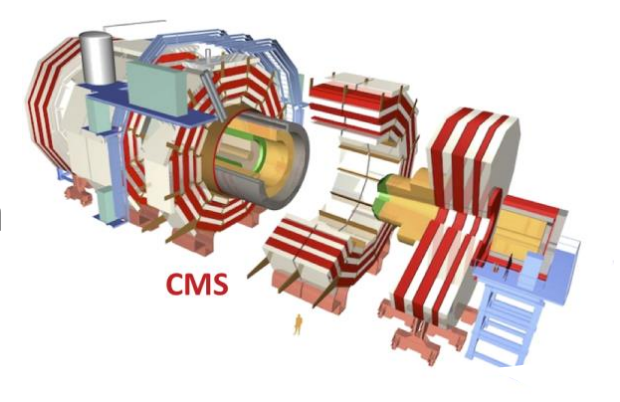

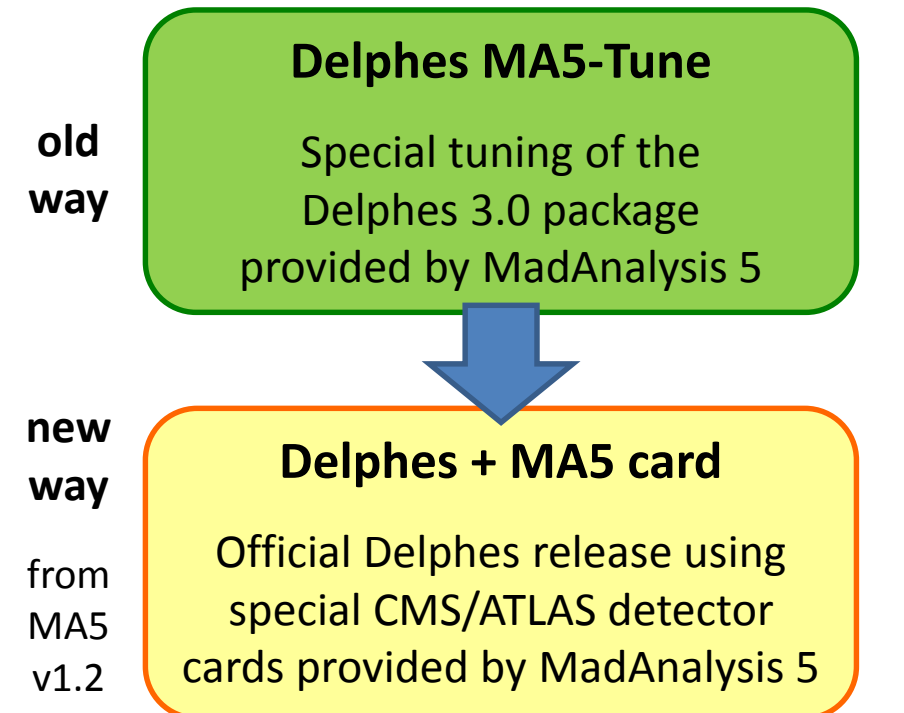

- Reducing the ROOT size.
- Lepton & photon isolation done @ analysis level.
- More realistic parametrization of the btagging(mis-)efficiency @ analysis level.
- More info on generated particles.
- Most of the features implemented in the official Delphes release.
- Other features are encapsulated into external Delphes modules (such as displaced leptons)
- Lepton & photon isolation always done
   @ analysis level + improvement.

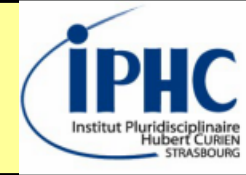

A database with MadAnalysis 5 implementations of LHC analyses <u>https://madanalysis.irmp.ucl.ac.be/wiki/PublicAnalysisDatabase</u>

B. Dumont et al, Eur. Phys. J. C75 (2015) 56

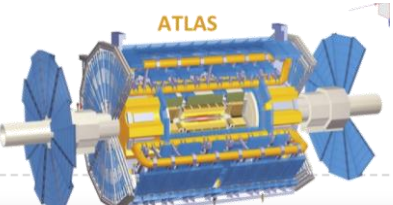

ATLAS analyses, 13 TeV

| Analysis                      | Short Description                                     | Implemented by                       | Code      | Validation<br>note     | Version       |
|-------------------------------|-------------------------------------------------------|--------------------------------------|-----------|------------------------|---------------|
| ATLAS-SUSY-<br>2015-06        | Multijet + missing transverse<br>momentum             | S. Banerjee, B.<br>Fuks, B. Zaldivar | ⇔ Inspire | G⇒ PDF                 | v1.3/Delphes3 |
| ATLAS-SUSY-<br>2016-07        | Multijet + missing transverse<br>momentum (36.1 fb-1) | G. Chalons, H.<br>Reyes-Gonzalez     | ⇔ Inspire | ⇔PDF ↔<br>Pythia files | v1.7/Delphes3 |
| ATLAS-EXOT-<br>2015-03        | Monojet (3.2 fb-1)                                    | D. Sengupta                          | ⇔ Inspire | G⇒ PDF                 | v1.3/Delphes3 |
| ATLAS-EXOT-<br>2016-25        | Mono-Higgs (36.1 fb-1)                                | S. Jeon, Y. Kang, G.<br>Lee, C. Yu   | ⇔ Inspire | G⇒ PDF                 | v1.6/Delphes3 |
| ➡ ATLAS-EXOT-<br>2016-27      | Monojet (36.2 fb-1)                                   | D. Sengupta                          | ⇔ Inspire | G⇒ PDF                 | v1.6/Delphes3 |
| ATLAS-EXOT-<br>2016-32        | Monophoton (36.1 fb-1)                                | S. Baek, T.H. Jung                   | ⇔ Inspire | G⇒ PDF                 | v1.6/Delphes3 |
| G→ATLAS-<br>CONF-2016-<br>086 | b-pair + missing transverse<br>momentum               | B. Fuks & M.<br>Zumbihl              | ⇔Inspire  | G→ PDF                 | v1.6/Delphes3 |

+ analyses @ 8 TeV

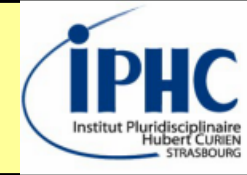

A database with MadAnalysis 5 implementations of LHC analyses <u>https://madanalysis.irmp.ucl.ac.be/wiki/PublicAnalysisDatabase</u>

B. Dumont et al, Eur. Phys. J. C75 (2015) 56

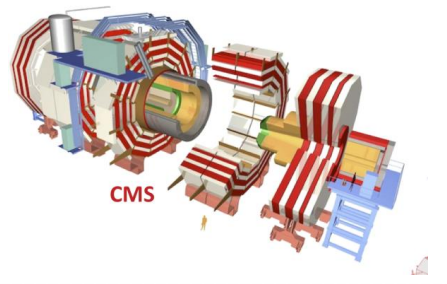

#### CMS analyses, 13 TeV

| Analysis             | Short Description                                                     | Implemented by                                       | Code       | Validation<br>note | Version                     |  |  |
|----------------------|-----------------------------------------------------------------------|------------------------------------------------------|------------|--------------------|-----------------------------|--|--|
| G→CMS-SUS-<br>16-033 | Supersymmetry in the multijet plus missing energy channel (35.9 fb-1) | F. Ambrogi and J. Sonneveld                          | ⇔ Inspire  | G⇒ PDF             | v1.7/Delphes3               |  |  |
| G CMS-SUS-<br>16-039 | Electroweakinos in the SS2L, 3L and 4L channels (35.9 fb-1)           | B. Fuks and S. Mondal                                | ⇔ Inspire  | G⇒ PDF             | v1.7/Delphes3               |  |  |
| ➡CMS-SUS-<br>16-052  | SUSY in the 1l + jets channel (36 fb-1)                               | D. Sengupta                                          | ⇔ Inspire  | G⇒PDF              | v1.6/Delphes3               |  |  |
| G→CMS-SUS-<br>17-001 | Stops in the OS dilepton mode (35.9 fb-1)                             | SM. Choi, S. Jeong, DW.<br>Kang, J. Li <i>et al.</i> | G→ Inspire | G⇒ PDF             | v1.6/Delphes3               |  |  |
| G CMS-EXO-<br>16-010 | Mono-Z-boson (2.3 fb-1)                                               | B. Fuks                                              | ⇔ Inspire  | G⇒ PDF             | v1.6/Delphes3               |  |  |
| ➡ CMS-EXO-<br>16-012 | Mono-Higgs (2.3 fb-1)                                                 | S. Ahn, J. Park, W. Zhang                            | ⇔ Inspire  | G⇒PDF              | v1.6/Delphes3               |  |  |
| G→CMS-EXO-<br>16-022 | Long-lived leptons (2.6 fb-1)                                         | J. Chang                                             | G→ Inspire | G⇒ PDF             | v1.6_tracks/Delphes3<br>[1] |  |  |
| ➡ CMS-TOP-<br>17-009 | SM four-top analysis (35.9 fb-1)                                      | L. Darmé and B. Fuks                                 | G→Inspire  | G⇒ PDF             | v1.7/Delphes3               |  |  |

#### + analyses @ 8 TeV

E. Conte

- Installing the required framework within MadAnalysis 5.
  - → All available analyses are automatically downloaded from the PAD.
  - $\rightarrow$  3 options: only Delphes-based analyses, only DelphesMA5tune-based analyses, or both.

- Importing your signal samples
- Activating the recasting mode

ma5>set main.recast = on

• Launching the processing

ma5>submit
MA5: Would you like to edit the recasting Card ? (Y/N)

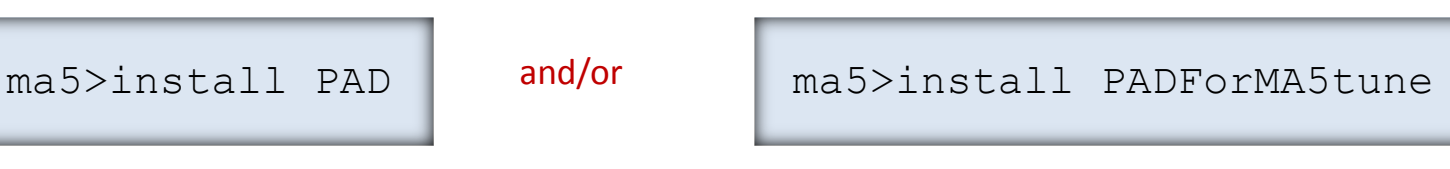

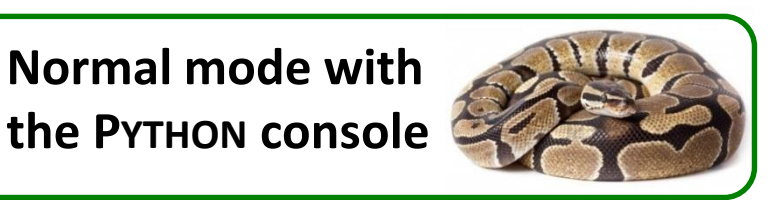

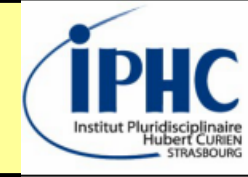

E. Conte

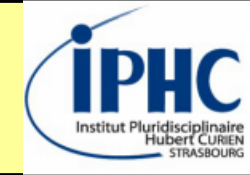

### **Recasting card**: only 'ON' / 'OFF' to be changed

| # AnalysisName        | PADType | Switch | DelphesCard                          |   |       |   |    |     |     |            |
|-----------------------|---------|--------|--------------------------------------|---|-------|---|----|-----|-----|------------|
| cms_top_17_009        | v1.2    | on     | delphes_card_cms_top_17_009.tcl      | # | CMS   | - | 13 | TeV | - 4 | 1 top ana  |
| CMS_EXO_16_012_2gamma | v1.2    | on     | delphes_card_cms_exo_16_012.tcl      | # | CMS   | _ | 13 | TeV | - N | Aono-Higgs |
| cms_sus_17_001        | v1.2    | on     | delphes_card_cms_exo_16_010.tcl      | # | CMS   | _ | 13 | TeV | - 5 | stops in t |
| CMS_SUS_16_052        | v1.2    | on     | delphes_card_cms_SUS_16_052.tcl      | # | CMS   | - | 13 | TeV | - 5 | SUSY 1 lep |
| ATLAS_SUSY_16_07      | v1.2    | on     | delphes_card_ATLAS_1604_07773.tcl    | # | ATLAS | - | 13 | TeV | - N | Aultijet - |
| ATLAS_EXOT_2016_32    | v1.2    | on     | delphes_card_atlas_2016_32.tcl       | # | ATLAS | - | 13 | TeV | - N | lonophoto  |
| ATLAS_EXOT_2016_25    | v1.2    | on     | delphes_card_atlas_2016_25.tcl       | # | ATLAS | - | 13 | TeV | – Þ | Aono-Higgs |
| ATLAS_1711_03301      | v1.2    | on     | delphes_card_ATLAS_1711_03301.tcl    | # | ATLAS | - | 13 | TeV | - N | Aonojet (3 |
| ATLAS_CONF_2016_086   | v1.2    | on     | delphes_card_ATLAS_CONF_2016_086.tcl | # | ATLAS | - | 13 | TeV | - I | Dark matte |

#### Illustrative output

| # dataset  | analysis name    | signal region | sig95(exp) | sig95(obs) | П | efficiency | stat. unc. | syst |
|------------|------------------|---------------|------------|------------|---|------------|------------|------|
| defaultset | ATLAS_1604_07773 | EM1           | 4.8706612  | 5.1880773  |   | 0.0529692  | 0.0341248  | 0.00 |
| defaultset | ATLAS_1604_07773 | EM2           | 2.3853053  | 1.8139249  |   | 0.0694817  | 0.0387413  | 0.00 |
| defaultset | ATLAS_1604_07773 | EM3           | 1.0788100  | 0.6677819  |   | 0.1020777  | 0.0461277  | 0.00 |
| defaultset | ATLAS_1604_07773 | EM4           | 0.2632191  | 0.3037660  |   | 0.3445360  | 0.0724050  | 0.00 |
| defaultset | ATLAS_1604_07773 | EM5           | 0.2899671  | 0.4168377  |   | 0.1198082  | 0.0494776  | 0.00 |
|            |                  |               |            |            |   |            |            |      |

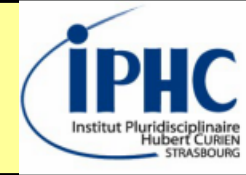

### Example: top-philic dark model

Model

simplified dark matter model where dark matter couples dominantly via a scalar mediator to top quarks

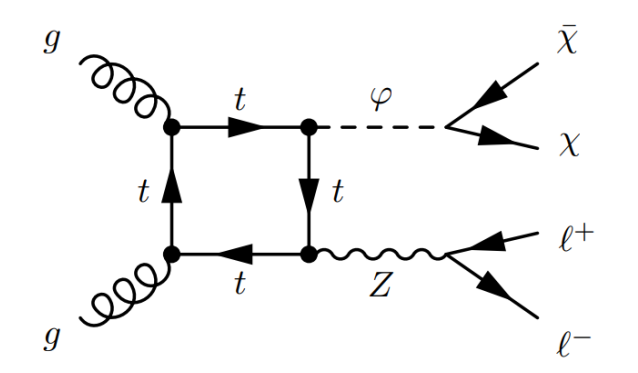

Recast analysis

CMS-EXO-16-010 mono-Z analysis

2.3 fb–1 of LHC data

cross section excluded at the 95% confidence level in the plane ( $m\phi$ ,  $m\chi$ )

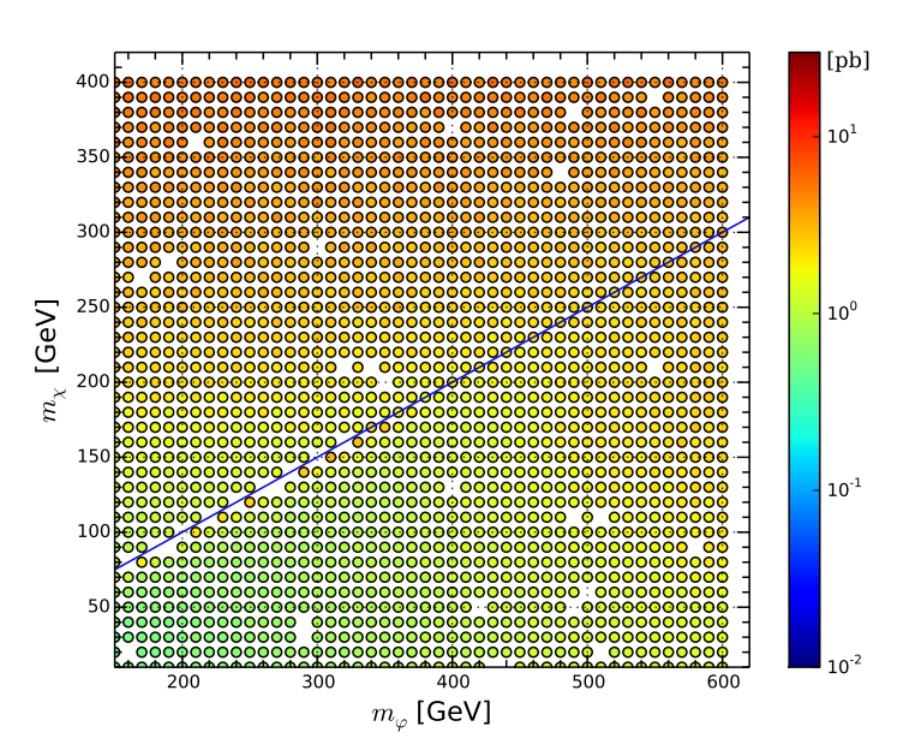

new physics couplings are set to arbitrary values

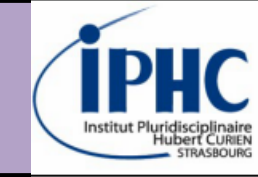

- 1. What is MadAnalysis 5?
  - 2. Software architecture
    - 3. Plotting histograms
- 4. Defining a simple selection
- 5. Applying recast LHC analyses

## 6. Epilogue

### Validation

6. Epilogue

Validation is mandatory when a new version of MadAnalysis must be released.

- Several MadAnalysis configurations are tested (presence of optional packages + release of ROOT).
- A huge collection of tests is launched on each configuration. Corresponding MadAnalysis output (reports or samples) are stored in a private database.
- Validation is performed by comparing test-by-test the results between the new and the previous MadAnalysis results.
  - Comparing numbers
  - Comparing plots

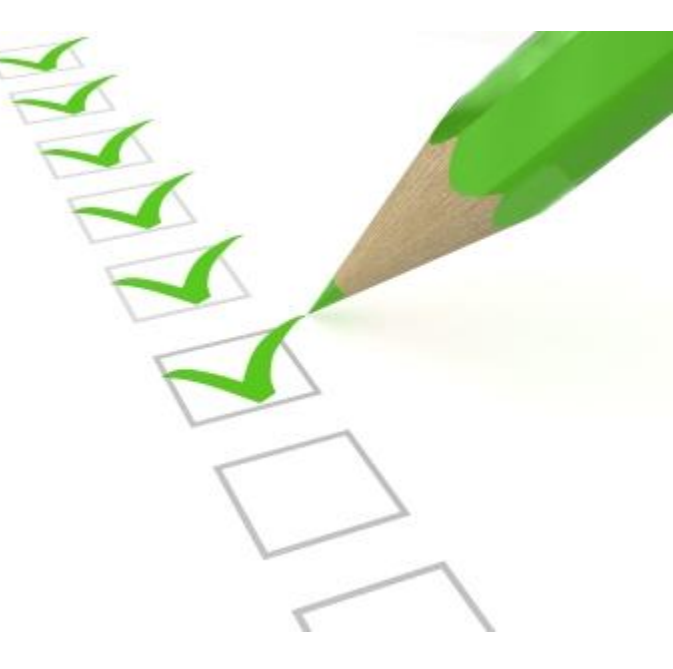

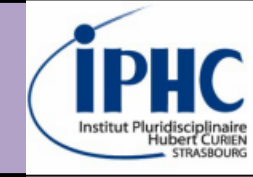

# 6. Epilogue

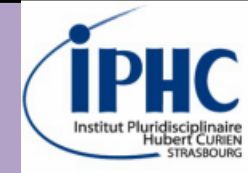

### Validation

#### Validation success is summarized in a web page.

#### Validation MadAnalysis 5

#### Date of HTML creation: 02/06/2014

#### **Author: Eric Conte**

#### Versions: root-5.34.10/v1.1.10beta\_v1.1.11beta/no\_options/plots

| Number | Scripts' description                                                  | Matching<br>(%) | Comparison log files    | Scripts v1.1.10beta | Scripts v1.1.11beta      | MA5 output log v1.1.10beta | MA5 output log v1.1.11beta |
|--------|-----------------------------------------------------------------------|-----------------|-------------------------|---------------------|--------------------------|----------------------------|----------------------------|
| 0      | testing all observables with Plot<br>and 0 particle                   | 100             | plot Opart.log          | plot 0part.ma5      | plot 0part.ma5           | plot 0part.ma5.log         | plot 0part.ma5.log         |
| 1      | testing all observables with Plot<br>and 0 particle                   | 100             | plot Opart H.log        | plot Opart H.ma5    | plot Opart H.ma5         | plot Opart H.ma5.log       | plot Opart H.ma5.log       |
| 2      | testing all observables with Plot<br>and 0 particle                   | 100             | plot Opart R.log        | plot Opart R.ma5    | plot Opart R.ma5         | plot 0part R.ma5.log       | plot Opart R.ma5.log       |
| 3      | testing all observables with Plot<br>and 1 particle                   | 100             | plot 1part.log          | plot_1part.ma5      | plot_1part.ma5           | plot_1part.ma5.log         | plot_1part.ma5.log         |
| 4      | testing all observables with Plot<br>and 1 particle                   | 100             | <u>plot 1part H.log</u> | plot 1part H.ma5    | <u>plot 1part H.ma5</u>  | plot 1part H.ma5.log       | plot 1part H.ma5.log       |
| 5      | testing all observables with Plot<br>and 1 particle                   | 100             | plot 1part R.log        | plot 1part R.ma5    | plot 1part R.ma5         | plot 1part R.ma5.log       | plot 1part R.ma5.log       |
| 6      | testing all observables with Plot<br>and 1 particle                   | 100             | plot 2parts.log         | plot_2parts.ma5     | plot_2parts.ma5          | plot_2parts.ma5.log        | plot_2parts.ma5.log        |
| 7      | testing all observables with Plot<br>and 1 particle                   | 79              | plot 2parts H.log       | plot 2parts H.ma5   | plot 2parts H.ma5        | plot 2parts H.ma5.log      | plot 2parts H.ma5.log      |
| 8      | testing all observables with Plot<br>and 1 particle                   | 100             | plot 2parts R.log       | plot 2parts R.ma5   | plot 2parts R.ma5        | plot 2parts R.ma5.log      | plot 2parts R.ma5.log      |
| 9      | testing all observables with Plot<br>and 3 particles                  | 100             | plot 3parts.log         | plot_3parts.ma5     | plot_3parts.ma5          | plot_3parts.ma5.log        | plot_3parts.ma5.log        |
| 10     | testing all observables with Plot<br>and 3 particles (HADRON<br>mode) | 100             | plot 3parts H.log       | plot 3parts H.ma5   | <u>plot 3parts H.ma5</u> | plot 3parts H.ma5.log      | plot 3parts H.ma5.log      |
|        | mode)                                                                 |                 |                         |                     |                          |                            |                            |

6. Epilogue

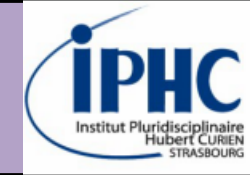

### **Documentation**

**Tutorials** 

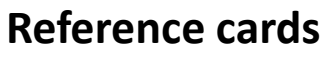

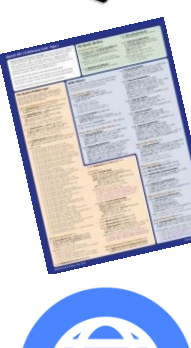

- Website
- User **User-guide** Guide

- Targeting both the normal mode & expert mode.
- More tutorials are expected in the next months.
- https://madanalysis.irmp.ucl.ac.be/wiki/tutorials
- A reminder of all instructions for the normal and expert mode
- Produced for each release of MadAnalysis 5 (since v1.6)
- https://madanalysis.irmp.ucl.ac.be/wiki/WikiStart
- *Questions / answers with the contributors*
- https://launchpad.net/madanalysis5
- "Confronting new physics theories to LHC data with MadAnalysis 5" (September 2018), arXiv:1808.00480 [hep-ph]
- Older papers are quite out of date.

# 6. Epilogue

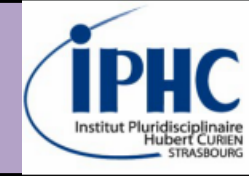

### Not covered by this talk

- MadAnalysis 5 home-made detector simulation
- ME/PS merging validation plot from HEP/HEPMC samples
- Expert mode
- How to write a recast LHC analysis and to implement it to the PAD?

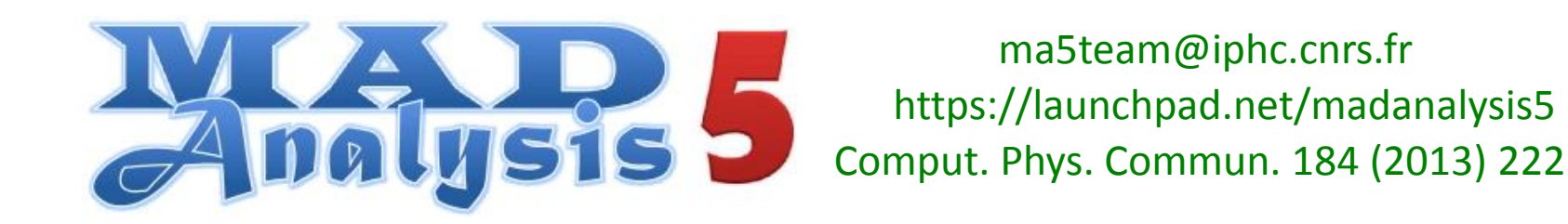

# 6. Epilogue

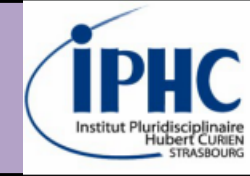

### Summary

- MadAnalysis 5 = a **unique framework** with two ways to use it :
  - Normal mode: python interface with intuitive commands.
  - **Expert mode:** requiring programming skills (C++, ROOT).
- MadAnalysis 5 is designed to be **user-friendly**:
  - Installation and compilation of libraries behind the scene
  - Intuitive meta-language: not complete but enough for simple cases
- MadAnalysis 5 is also a tool for LHC reinterpretation:
  - The PAD = collection of **VALIDATED** recast analyses from ATLAS and CMS
  - Easy to get the limit on cross-section for a process describing by a new model

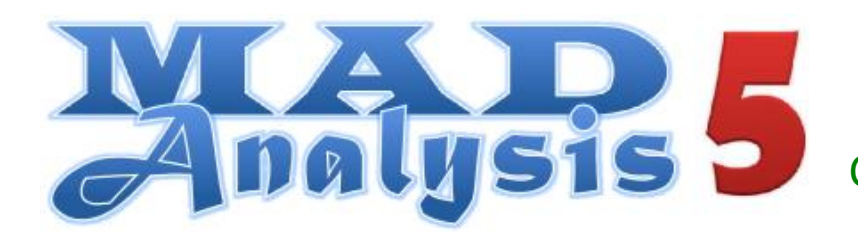

ma5team@iphc.cnrs.fr https://launchpad.net/madanalysis5 Comput. Phys. Commun. 184 (2013) 222